# Google Mi Negocio

#### En 5 minutos comenzamos...

## Introducción a Google Mi Negocio: Cómo crear una página

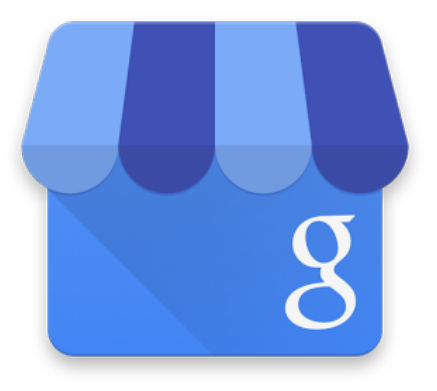

# Google Mi Negocio

## Introducción a Google Mi Negocio: Cómo crear una página

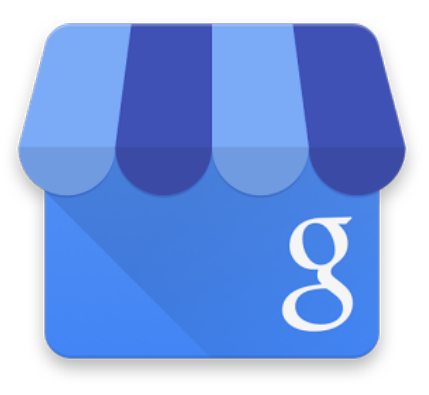

Google

#### Agenda de la clase

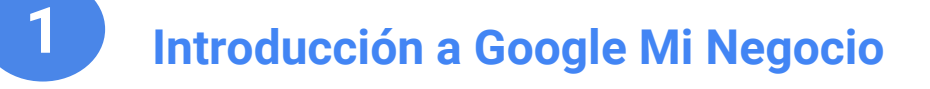

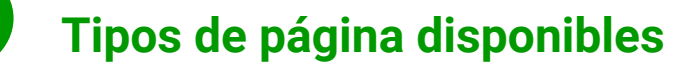

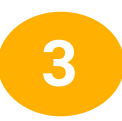

2

#### ¿Cómo crear una página?

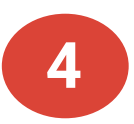

Proceso de verificación

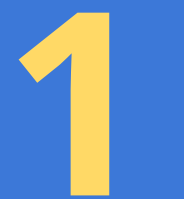

# Introducción a Google Mi Negocio

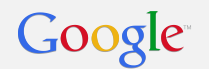

#### ¿Qué es Google Mi Negocio?

Es un producto de Google **gratuito** que permite mostrar información de tu empresa en el **buscador de Google, en Google Maps y en Google+** para que los clientes puedan ponerse en contacto contigo.

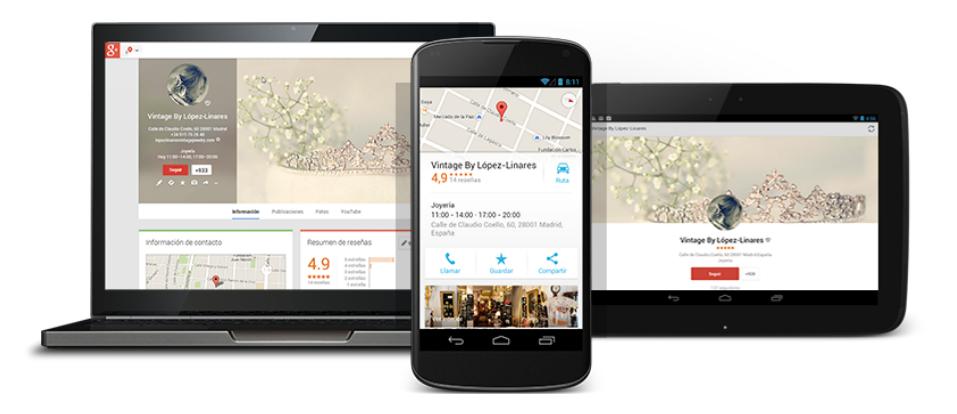

#### **Resultados del buscador de Google**

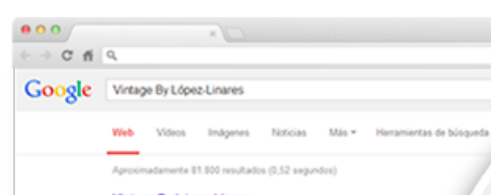

Vintage By López-Linares lopetimares convintagetory " Un espoid Vintage so florteas, pendentes, anilios, gemelos, canaleos, faras pendes, Joyas en plat con hutora, neeta exclusios tenda prime ... Quéres Somes, Contacto - Boches - Anilos

López, Linares Vintage Jonstity www.lopadinaresvintage(seeing.com/ + A. Vintage space with no links: earings, rings, cuffinks, cameos, taras, con Sher preview with a history, cur exclusion of the private average of the state of the second of Coopie - Exciting was readia

Calle de Claudio Coello, 60, 20001 Madrid, España
 \*34 915 76 26 48

 $\label{eq:control of the second second sec$ 

Vintage by López-Linares - Madrid - Tienda de ... - Facebook https://es-es.facebook.com.Vintage@yltl. \* Vintage by López-Linares, Madrid, 8227 'Me gusta" - 316 personas están hablando de esto - 117 personas han estado aguí. Reproducciones en plata de ayas ...

López Linares Articuarios - Madrid - Negocio local | Facebook https://es-es.facebook.com/López/Inares/IntageAueelty \* Para conectate con López/Inares Antouarios, cras una cuesta en Pacebook Reportativicar Sesión ... Vintage by López Linares. Tanós de arrigiotades - ...

Vintage by López-Linares - Madrid - Tienda de ... - Facebook

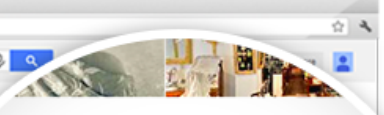

#### Vintage By López-Linares

Indicaciones Escribir una reseña

Dirección: Calle de Claudio Coello, 60, 28001 Madrid, España Teléfono: +34 915 76 26 48 Horario: Miércoles 11:00–14:00, 17:00–20:00 - Ver todos

#### Comentarios

4,9 ★★★★★ 14 comentarios de Google

#### Publicaciones recientes

wow folks! I just found out about the Hayes Code! Just saw Note loved the way they avoid it... hace 21 minutes

#### Otras personas también han buscado

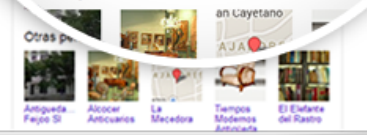

Encontrar información online sobre su empresa

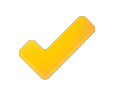

#### Horario de atención

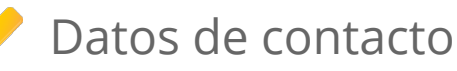

Indicaciones sobre cómo llegar

#### **Aparecer en Google Maps**

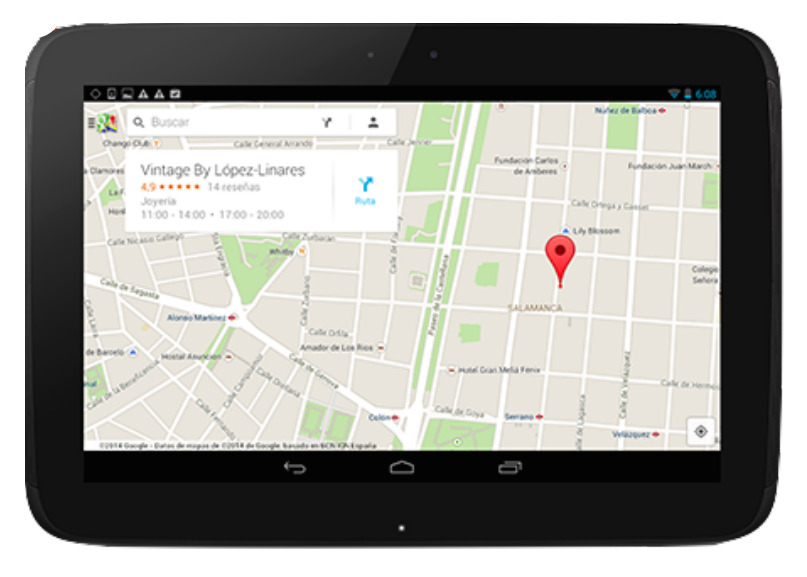

 Ayuda a los clientes a llegar a su empresa.
 La empresa debe estar verificada.

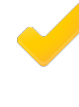

Muestra información adicional de contacto, reseñas y valoraciones.

#### **Destaca en Google+**

Llame la atención de sus clientes y potenciales clientes con reseñas favorables y fotos de su empresa y sus productos.

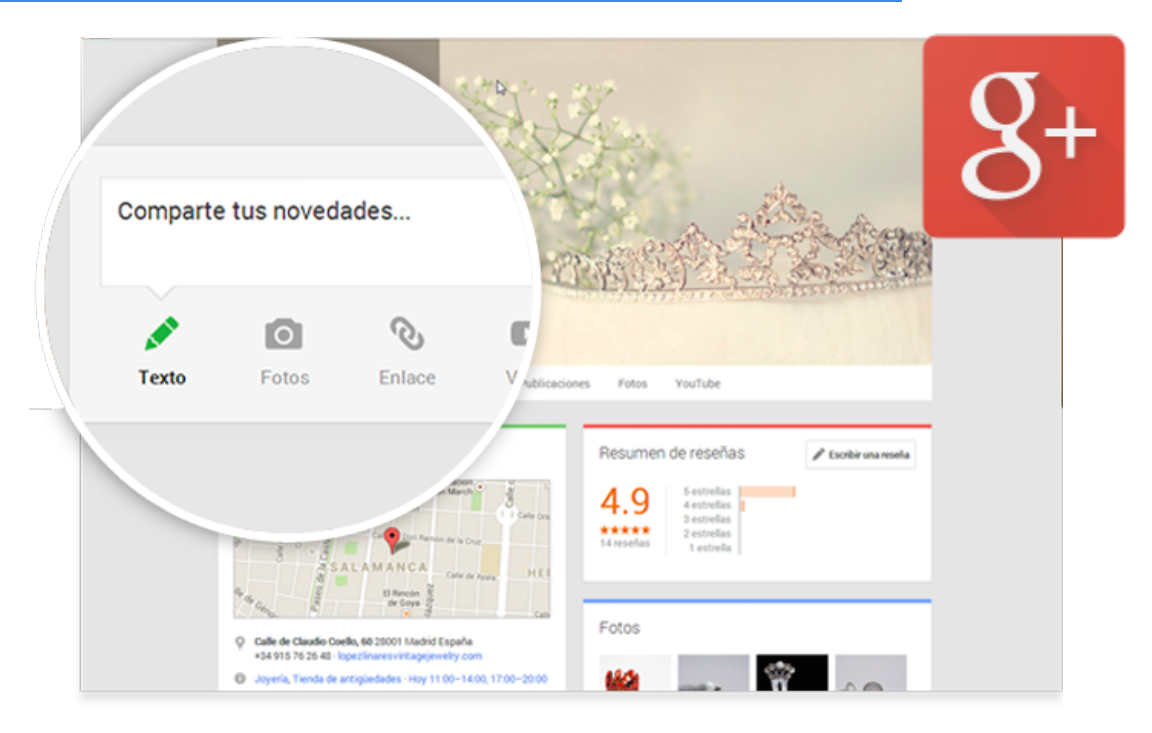

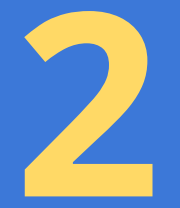

# Tipos de páginas disponibles

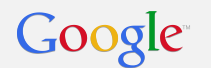

## Página de empresa

# Este tipo de página es ideal si atiendes a los clientes en la ubicación de la empresa.

#### Por ejemplo, restaurantes, hoteles y tiendas minoristas.

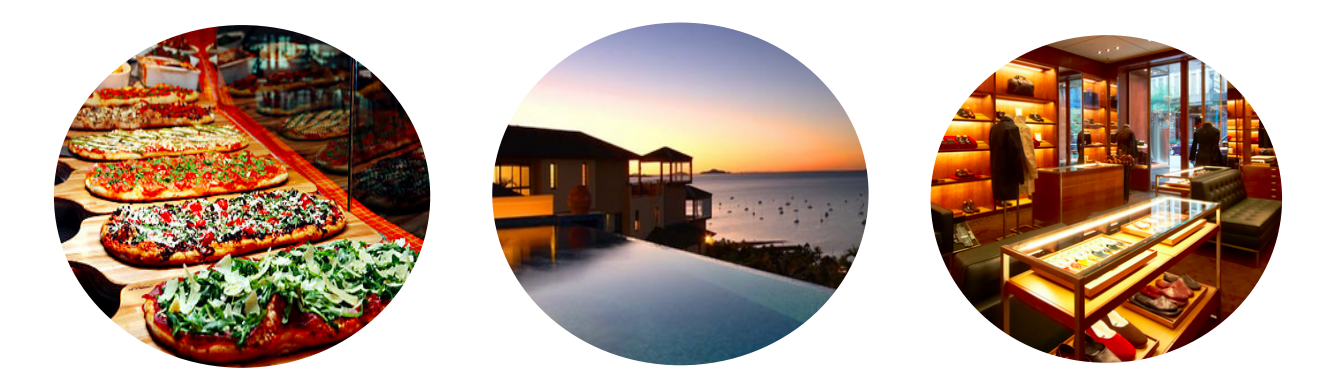

+ Información

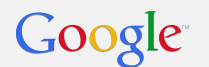

### Página de servicio

#### Elija esta opción si atiende a los clientes <u>en su ubicación</u> dentro de un área de servicio específica y desea que vean su área de servicio en Google Maps

Por ejemplo, plomeros, servicios de taxi, comida a domicilio

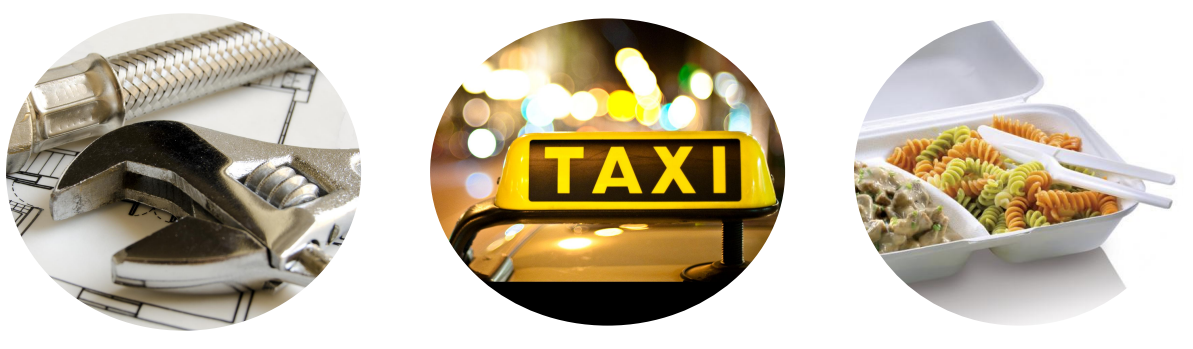

+ Información

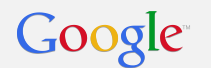

## Página de marca

# Las páginas de marcas no incluyen ninguna dirección ni otra información de ubicación física que aparezca en Google Maps.

Sin embargo, ofrecen varias opciones para que las organizaciones lleguen a sus seguidores, fans y clientes en Google.

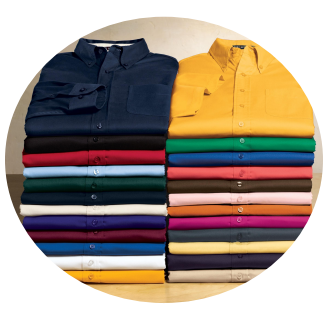

#### + Información

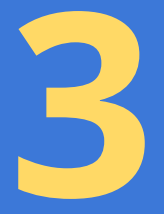

# ¿Cómo crear una página?

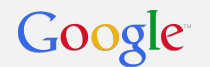

#### 1. Ingresar a Google Mi Negocio

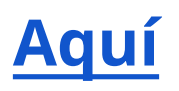

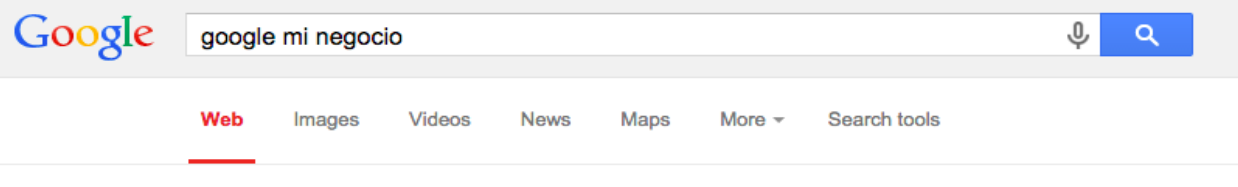

About 1,070,000 results (0.42 seconds)

#### Google.com.ar - Google™ My Business www.google.com.ar/minegocio ▼

Destáquese en la Búsqueda y Maps. Aparezca gratis en Google ™ hoy. Colocate Online Gratis · Encuentra Nuevos Clientes · Colocate en la Red Web

Sea Encontrado en Google Aparezca en Búsquedas, Mapas y Más. Muestre hoy su Negocio en Google.

App Google My Business Modifica tu Información de Negocio. Prueba la App Móvil Ahora.

#### Despejamos sus dudas

Conozca Más de Google My Business. Impulse su Negocio con Google.

Contáctese con Clientes Comparta Fotos, Ofertas y Más. Alcance Más Clientes con Google.

#### 2. Hacer clic en "Aparecer en Google"

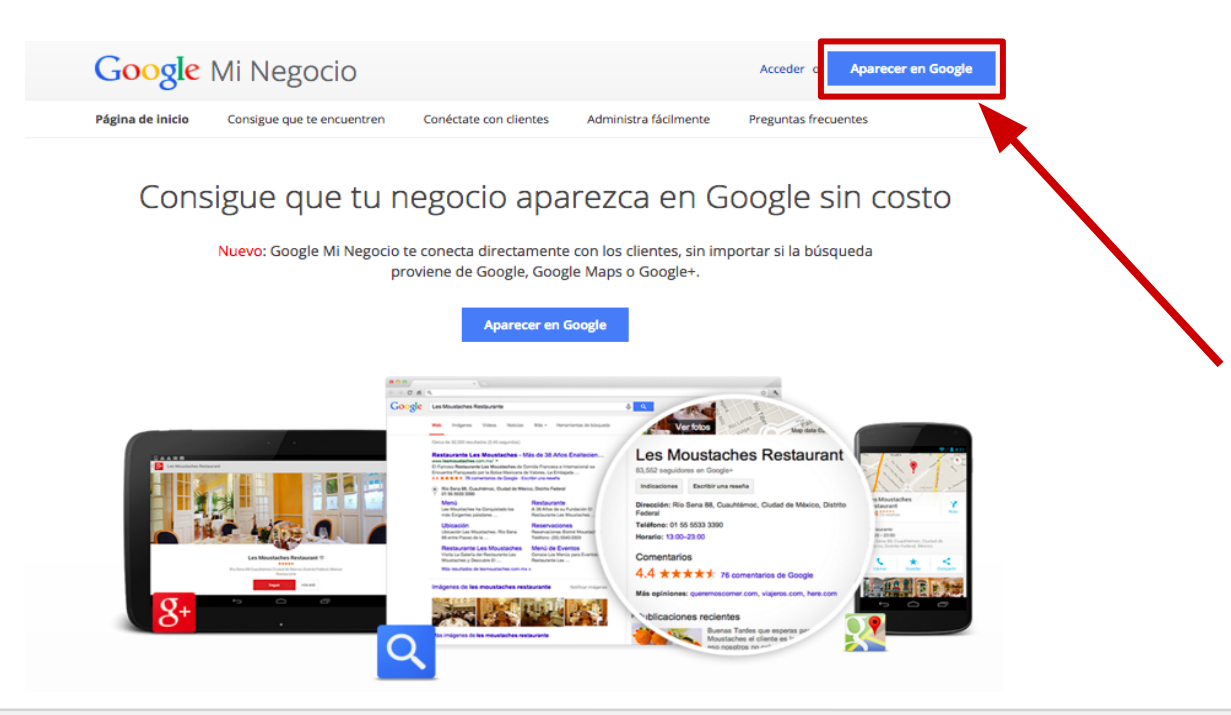

Google

#### 3. Escribir la dirección del negocio

#### Google

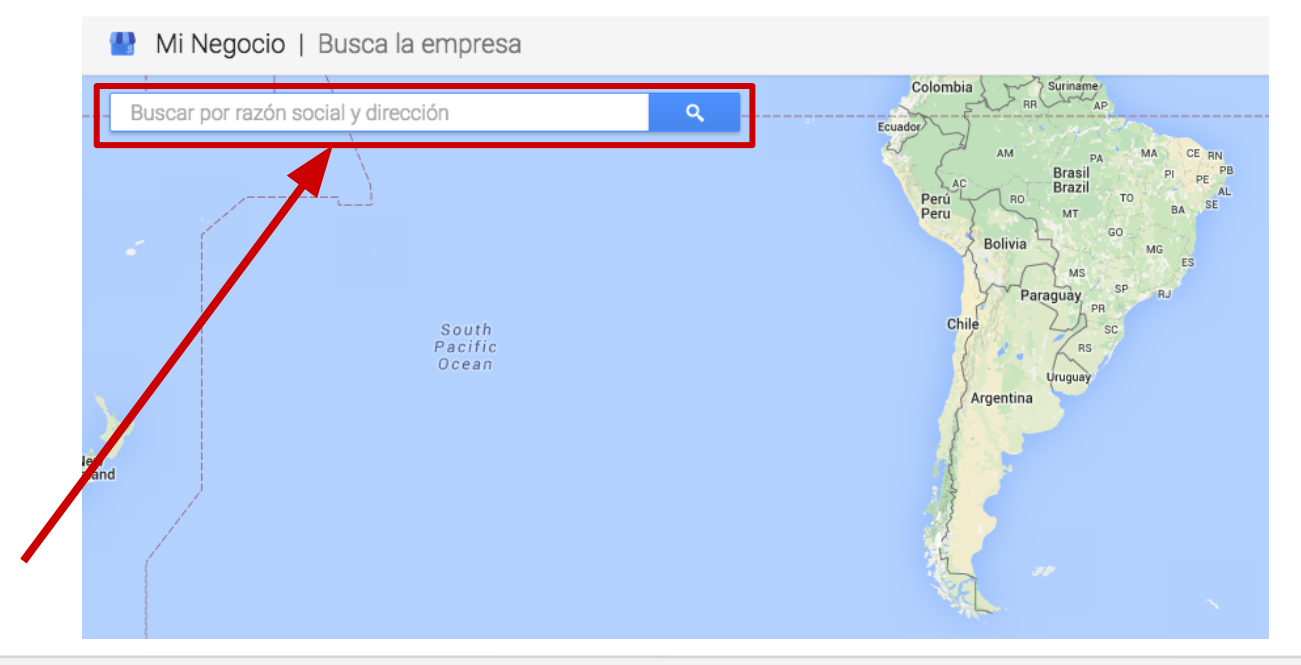

### 4. Completar toda la información

#### Google

Asegúrese de cumplir con estas instrucciones al ingresar la dirección.

| 1        | Mi Negocio   Agregar la empresa  |          |                  |                                                    |                                              |                                                    |
|----------|----------------------------------|----------|------------------|----------------------------------------------------|----------------------------------------------|----------------------------------------------------|
| Anch.    | Nombre comercial                 | 0.11-    | <b></b>          | Poruguay (M)                                       | 9 de Julio<br>Sarmiento<br>Talcahue          | M Diagonal Nor<br>SAN N                            |
| 111      | País/Región                      | ~        |                  | ná<br>video<br>ez Peňa                             | Bartolomé Mitre                              | Bartolomé Mitre<br>C.<br>Av Rivadavia<br>M Piedras |
| tri      | Dirección                        |          |                  | Sáenz Peña M<br>Hipólito Yrigoyen<br>Adolfo Alsina | Lima M<br>Hipólito Yrigoyen<br>Adolfo Alsina | Hipólito Yrigoyer<br>Adolfo Alsina                 |
| re       | Código postal agrega             | ar línea | Moleno<br>Igiano | Solis Moreno                                       | Moreno<br>Moreno                             | Belgrano M                                         |
| 24 de NO | Ciudad                           |          | v. Entre Ríos    | Venezuela S<br>S<br>México Sá<br>en<br>Chile Pen   | ntiago Salta<br>e Chile                      | Tacuari                                            |
| Initial  | Provincia                        |          | Panh             |                                                    | Independencia M                              | M Independencia                                    |
| -        | Selecciona                       | ~        | AV AV            | Carlos Calvo                                       | Santiago d                                   | Piedra<br>Tacua                                    |
| Es       | Teléfono principal de la empresa |          | Entre Ríos       | Sáenz Peña                                         | lel Estero                                   | a, or<br>Hur                                       |
| 1        | Categoría                        |          | el íos M         | San Jo                                             | u 25 de Mayo San Jua                         | an M Au 25 de Ma                                   |

Google

#### 5. Verificar y hacer clic en "Continuar"

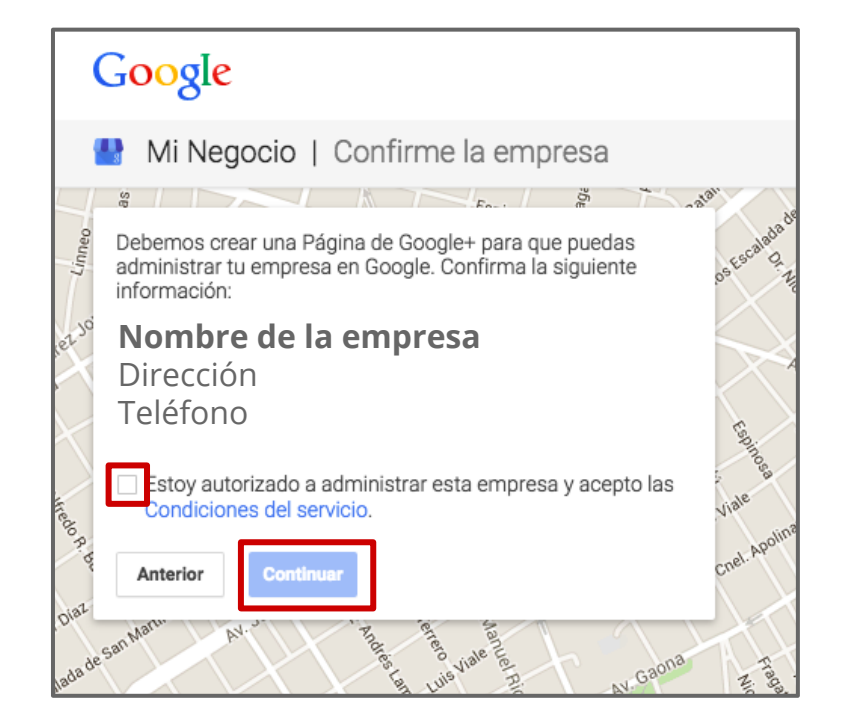

Google

#### 6. Colocar el número de teléfono y continuar

Verifica tu cuenta

Puede que el sistema nos pida verificar la cuenta ingresando un número de celular. Ya casi terminas. Solo tenemos que verificar tu cuenta antes de que comiences a usarla.

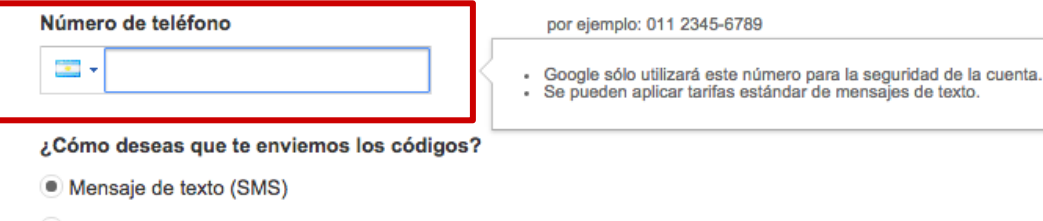

Llamada de voz

Continuar

Importante: Google no compartirá nunca tu número con otras empresas ni lo utilizará con fines comerciales.

Google

## 7. Colocar el código que recibimos y continuar

#### Verifica tu cuenta

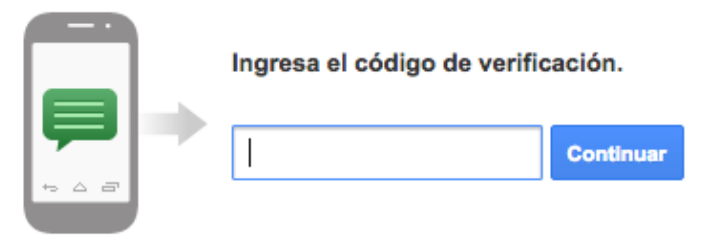

¿No recibiste tu código? En ocasiones puede demorar hasta 15 minutos en llegar. Si transcurrieron más de 15 minutos, vuelve a intentarlo.

Google

#### 8. Continuar con la verificación

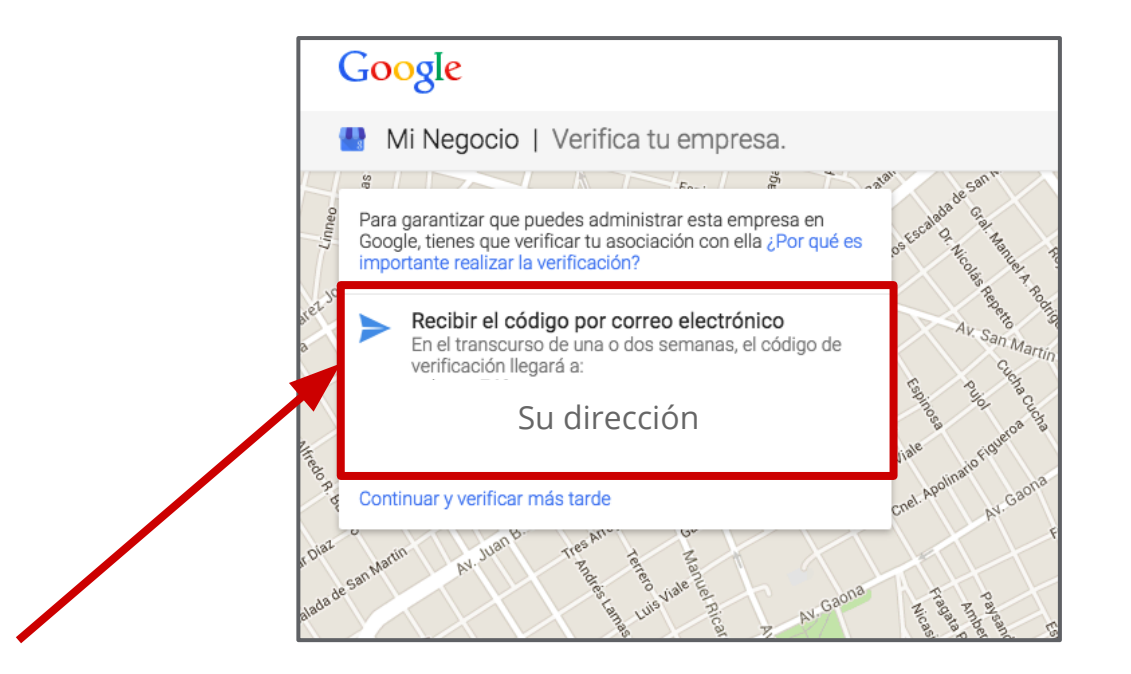

Google

### 9. Colocar el código y continuar

*Opcional:* Podemos colocar el nombre de la persona que recibirá la postal.

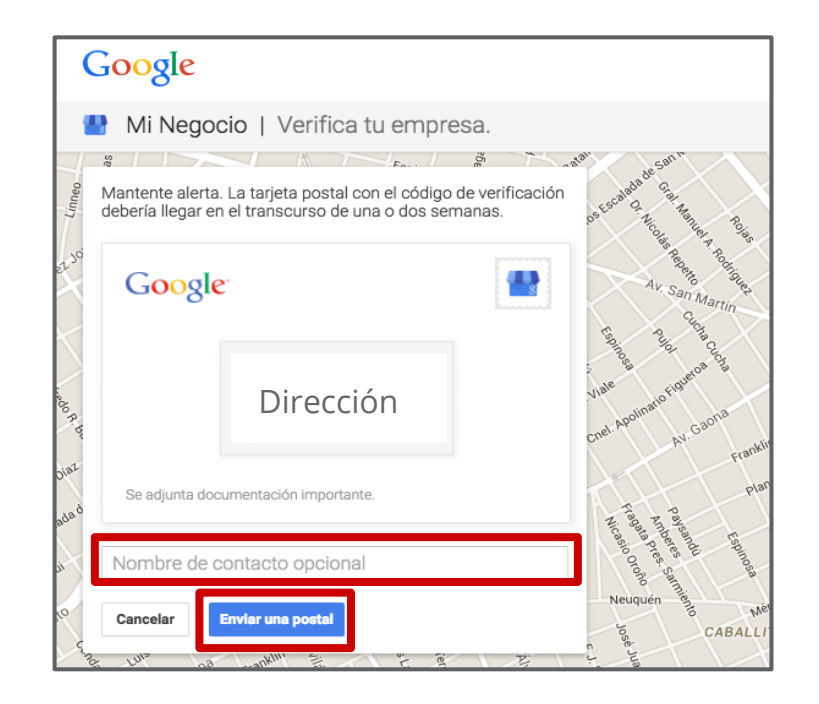

Google

#### Envío de tarjeta postal para la verificación

#### Importante:

La tarjeta postal debería llegar por correo en el transcurso de entre una y dos semanas.

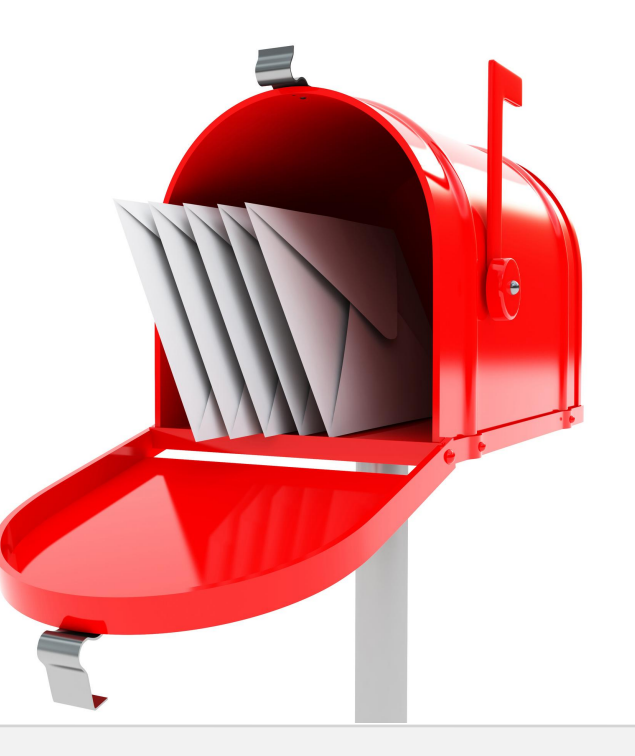

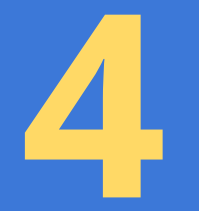

# Proceso de verificación

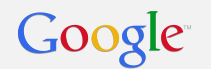

### Verificación

Una vez ingresados los datos, la página se debe verificar para asegurarnos de que la información sea precisa.

Según el tipo de empresa que administre, podrá ver uno o varios tipos de verificación.

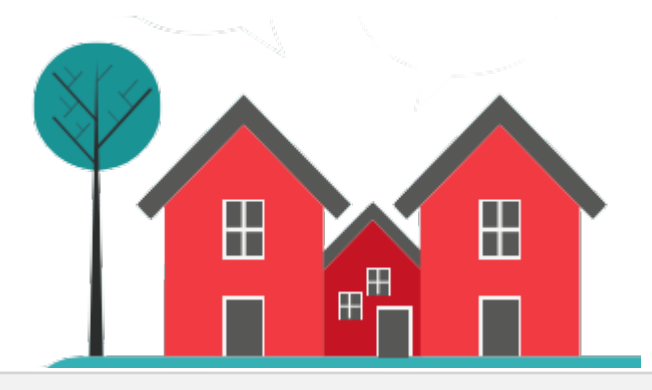

Verificación por correo postal

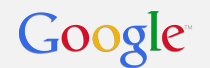

#### Pasos para la verificación mediante tarjeta postal

En las próximas semanas le llegará una tarjeta postal con un **código de verificación** a la dirección de la empresa.

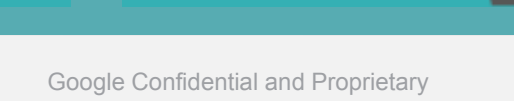

Google

#### Verificación mediante tarjeta postal

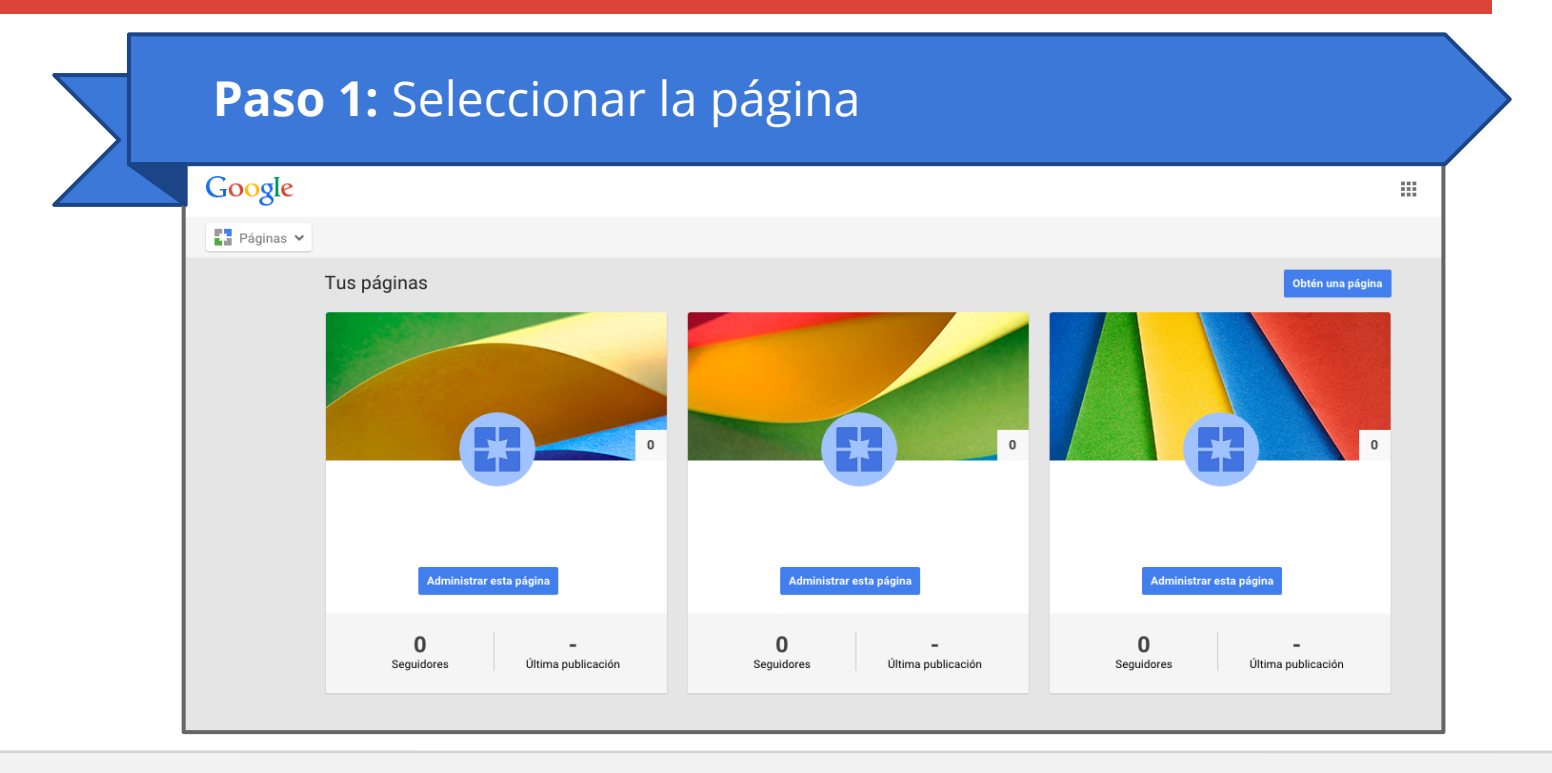

Google

## Verificación mediante tarjeta postal

|     | Paso 2: H      | Hacer Click                  | en "Verifica                                | r Ahora"                       |                      |  |
|-----|----------------|------------------------------|---------------------------------------------|--------------------------------|----------------------|--|
|     | Google         |                              |                                             |                                |                      |  |
|     | 💾 Mi Negocio 🐱 |                              |                                             |                                |                      |  |
|     |                | Las modificacion             | nes no aparecerán en Google a menos que ver | fiques la empresa. Más informa | ació Verificar ahora |  |
| - 1 |                |                              |                                             |                                |                      |  |
|     |                |                              | mplo 1<br>a presentación sobre la empresa   |                                | Modificar            |  |
| - 1 |                | 🔗 0 seguidores               | <b>Q</b> 011 2345-6789                      | 🔇 Agregar sitio web            |                      |  |
| - 1 |                | 🐤 Contratista                | Agrega el horario de atenció                | <ul> <li>Dirección</li> </ul>  |                      |  |
|     |                | + + + +                      | O Organizar fotos                           |                                |                      |  |
|     |                | Tu perfil está completo en u | n 45 %.                                     |                                | < 1 de 4 >           |  |
| - 1 |                | Agraga una fata da           | a parfil para qua las parsonas p            | uedan reconocer tu             |                      |  |

### Verificación mediante tarjeta postal

#### Paso 3: Hacer Click en "Recibir el código"

San Martin

Mi Negocio | Verifica tu empresa.

Para garantizar que puedes administrar esta empresa en Google, tienes que verificar tu asociación con ella ¿Por qué es importante realizar la verificación?

> Recibir el código por correo electrónico En el transcurso de una o dos semanas, el código de verificación llegará a:

> > Su dirección

Continuar y verificar más tarde

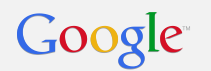

#### Verificación mediante tarjeta postal

| Goog                  | le                                                                                  |                                                                                                    |
|-----------------------|-------------------------------------------------------------------------------------|----------------------------------------------------------------------------------------------------|
| 🔛 Mil                 | Negocio   Verifica tu empr                                                          | resa.                                                                                                    |
| Mantenti<br>debería l | e alerta. La tarjeta postal con el códigi<br>legar en el transcurso de una o dos se | o de verificación<br>emanas.                                                                                                    |
| ado R. Dr             | Dirección                                                                           | The second second secon |
| olat<br>Se adj        | unta documentación importante.                                                      | - Fai - Pa                                                                                                    |

La tarjeta postal debería llegar por correo en el transcurso de 1 o 2 semanas.

Cuando reciba la tarjeta postal, ingrese el código de verificación.

En caso de no recibir la tarjeta vea <u>este artículo.</u>

+ Información

Verificación por teléfono

## Verificación por teléfono

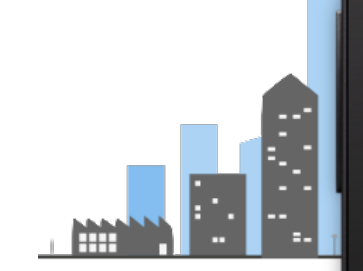

# **?∉⊿1 🗎** 4:12

#### **Importante:**

La verificación por teléfono no se encuentra disponible para todas las empresas.

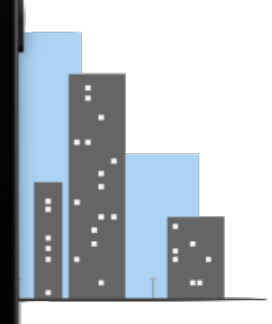

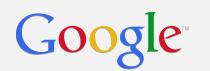

### Verificación por teléfono

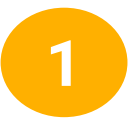

Elija la empresa que desea verificar y haga clic en **Verificar ahora.** 

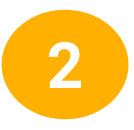

Haga clic en **Verificar por teléfono** para que se le envíe el código a través de un mensaje telefónico automático.

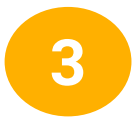

Ingrese el código del mensaje en el panel de control.

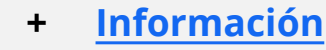

Verificación instantánea

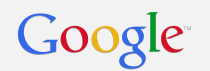

### Verificación instantánea

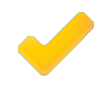

Si ya verificó el sitio web de la empresa con **Herramientas para webmasters de Google**, es posible que la información se verifique de inmediato.

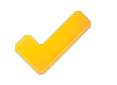

Asegúrese de haber accedido a Google Mi Negocio **con la misma cuenta de Herramientas para webmasters de Google**.

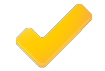

Tenga en cuenta que algunas categorías de empresas pueden no ser aptas para la verificación instantánea.

#### + Información

¡Muchas gracias!

# Próximas clases:

# 2 de Septiembre

## Promociona tu página de Google Mi Negocio

# 9 de Septiembre

Mejores prácticas para Google Mi Negocio

¿Preguntas?